# Modelli FORUNO MARINE RADAR Modelli FAR-2218/2218-BB/2228/2228-BB/2228-NXT/2228-NXT-BB/238S/2238S-BB/2238S-NXT/2238S-NXT-BB/2318/2328/2328-NXT/2328W/2338SW/2338S/2338S-NXT

Questa guida fornisce le procedure operative di base per questa apparecchiatura. Per informazioni dettagliate, vedere il Manuale Operatore. I nomi dei prodotti citati in questa guida sono marchi registrati o marchi di servizio dei rispettivi proprietari.

## Italiano

# Guida dell'operatore

#### Descrizione dei controlli per l'unità di controllo RCU-014

La figura e la tabella seguenti mostrano l'unità di controllo RCU-014 e una breve descrizione della funzione di ciascun tasto..

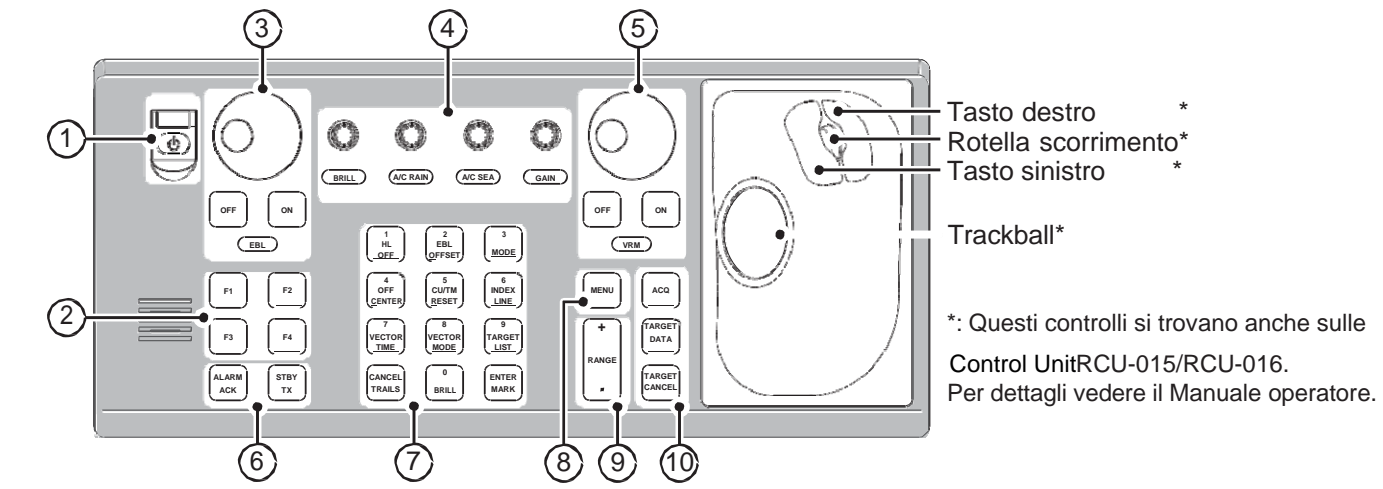

| No. | Tasto / Controllo        | Descrizione                                                                                                    |  |
|-----|--------------------------|----------------------------------------------------------------------------------------------------|--|
| 1   | Tasto Power              | Accende e spegne il Radar                                                                                          |  |
| 2   | Tasti Funzione (F1 a F4) | Premere per eseguire le funzioni programmate.                                                                      |  |
|     |                          | Con le finestre a comparsa aperte, premere per eseguire la funzione elencata nella finestra.                       |  |
| 3   | Tasti EBLON, EBLOFF      | Attivano e disattivano gli EBL                                                                                     |  |
|     | Tasto <b>EBL</b>         | Regola il rilevamento EBL.                                                                                         |  |
| 4   | Tasto BRILL              | Regola l'eco e la brillantezza dello schermo.                                                                      |  |
|     | Tasto A/CRAIN            | Regola la riduzione automatica / manuale del disturbo per la pioggia.                                              |  |
|     | Tasto A/C SEA            | Regola la riduzione automatica / manuale dei disturbi per mare mosso.                                              |  |
|     | Tasto GAIN               | Regola il guadagno (sensibilità).                                                                                  |  |
| 5   | Tasti VRMON, VRMOFF      | Attivano / disattivano i VRM.                                                                                      |  |
|     | Tasto VRM                | Regola l'intervallo del VRM.                                                                                       |  |
| 6   | Tasto ALARMACK           | Riconosce gli allarmi, silenzia il cicalino di avviso.                                                             |  |
|     | Tasto STBY TX            | Alterna il funzionamento del radar tra trasmissione (TX) e standby (STBY).                                         |  |
| 7   | Tasti numerici           | Con il menu aperto, premere per selezionare la voce di menu corrispondente.                                        |  |
|     | Tasto <b>HL</b>          | Tenere premuto per nascondere tutte le indicazioni e le linee, mostrando solo gli echi.                            |  |
|     | Tasto EBLOFFSET          | Compensa o ripristina l'EBL.                                                                                       |  |
|     | Tasto MODE               | Cambia la modalità di orientamento.                                                                                |  |
|     | Tasto OFF CENTER         | Abilita o disabilita il decentramento.                                                                             |  |
|     | Tasto CU/TM RESET        | - Modalità Course Up: reimposta la linea di rotta a 000 °.                                                         |  |
|     |                          | - Modalità True Motion: sposta la posizione della propria imbarcazione al 75% del raggio in direzione opposta alla |  |
|     |                          | rotta corrente.                                                                                                    |  |
|     | lasto INDEX LINE         | - Pressione breve: selezionare una linea PI.                                                                       |  |
|     |                          | - Pressione lunga: mostra o nasconde la línea Pri selezionala.                                                     |  |
|     |                          |                                                                                                    |  |
|     |                          | - Alterna tra vettori veri e relativi                                                                              |  |
|     | Tasto TARGETI IST        | Mostra / nasconde l'elenco dei target TT / AIS                                                                     |  |
| 7   | Tasto CANCEL TRAILS      | Con menu chiuso:                                                                                                   |  |
| ,   |                          | Pressione breve: modifica del tempo di visualizzazione delle tracce.                                               |  |
|     | 1                        | - Pressione lunga: cancella le tracce visualizzate.                                                                |  |
|     |                          | Con menu aperto:                                                                                                   |  |
|     | 1                        | - Torna indietro di un livello nel menu. Chiude il menu se viene visualizzato il livello superiore.                |  |
|     |                          | - Annulla le modifiche apportate ad una impostazione di menu.                                                      |  |
|     | Tasto BRILL              | Cambia lo schema dei colori dello schermo.                                                                         |  |
|     | Tasto ENTER MARK         | All'interno dell'area di visualizzazione operativa (ODA):                                                          |  |
|     |                          | Immette un Mark                                                                                                    |  |
|     | 1                        | Conferma le modifiche, apre il menu selezionato.                                                                   |  |

| No. | Tasto/Controllo                                                                                                    | Descrizione                                                                                                    |  |
|-----|----------------------------------------------------------------------------------------------------|----------------------------------------------------------------------------------------------------|--|
| 8   | Tasto MENU                                                                                                    | Apre / chiude il menu.                                                                                                    |  |
| 9   | Controlli RANGE                                                                                                    | Aumenta / diminuisce la portata del Radar.                                                                                                    |  |
| 10  | Tasto ACQ                                                                                                    | Acquisisce manualmente il bersaglio evidenziato dal cursore per il tracciamento Target Tracking (TT).                                                                                              |  |
|     | Tasto TARGET DATA       - Mostra le informazioni del bersaglio evidenziato dal cursore.         - Attiva un bersaglio AIS inattivo. |                                                                                                    |  |
|     | Tasto TARGET CANCEL                                                                                                    | <ul> <li>Annulla il tracciamento per il bersaglio selezionato.</li> <li>Disattiva il bersaglio AIS selezionato.</li> <li>Pressione lunga: annulla il tracciamento di tutti i target TT.</li> </ul> |  |

### **≜** Indicazioni visualizzazioni del radar e operazioni nei riquadri sullo schermo

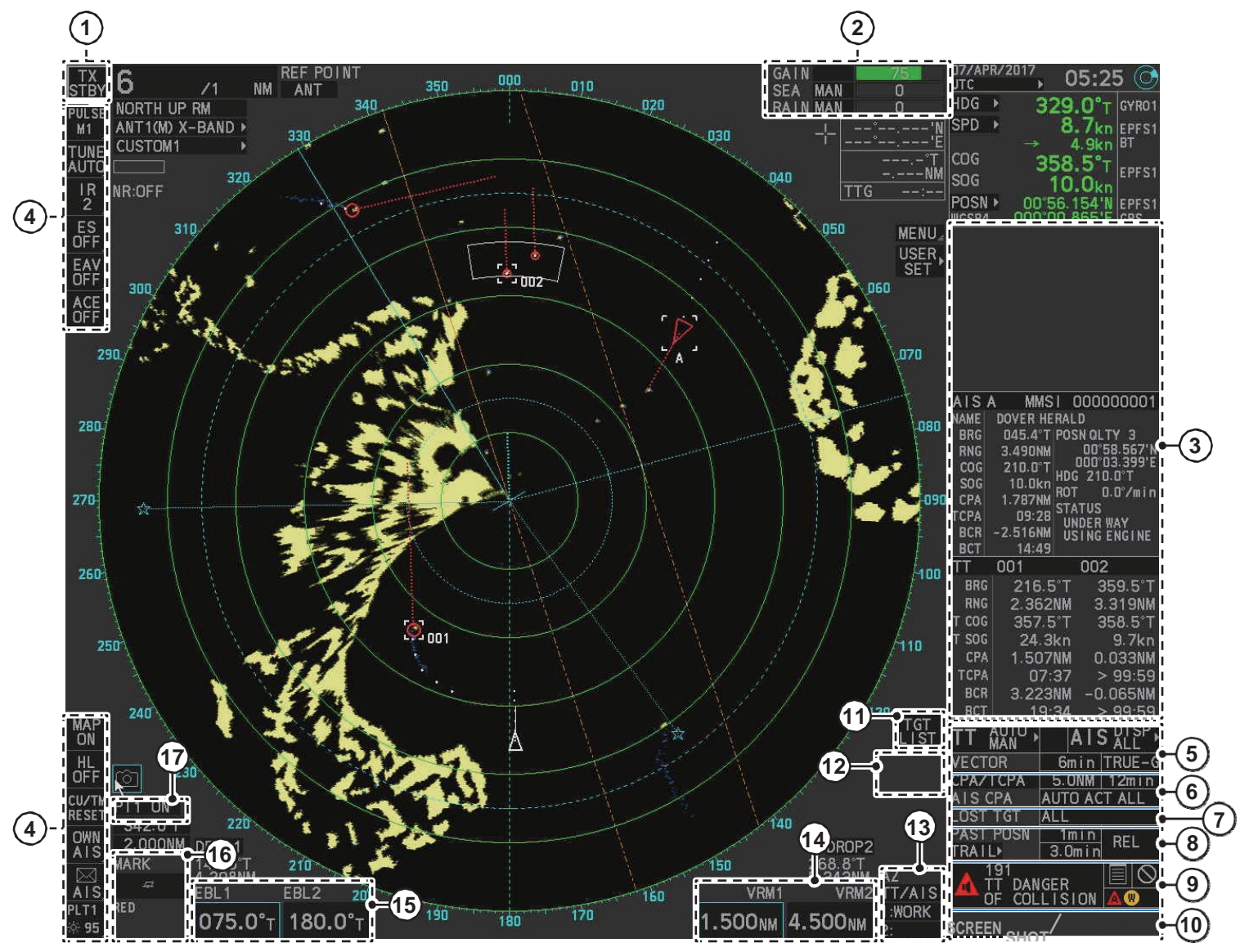

| No. | Nome                                                                                                    | Descrizione                                                                                                    |  |
|-----|----------------------------------------------------------------------------------------------------|----------------------------------------------------------------------------------------------------|--|
| 1   | STBY TX STBY<br>TX                                                                                                    | Alterna il funzionamento del radar tra trasmissione (TX) e standby (STBY).                                                                                                    |  |
| 2   | Regolazione dell'eco e sintonizzazione dell'antenna         GA I N       0         SEA       MAN       0         RA I N       0       0         RA I N       0       0 | Posizionare il cursore sul lato sinistro della casella, quindi premere il pulsante sinistro per alternare tra<br>regolazione automatica e manuale. Posizionare il cursore sul lato destro della casella, quindi ruotare la<br>manopola ADJUST per regolare le impostazioni.<br>[GAIN]: Regola la sensibilità del ricevitore.<br>[SEA]: Elimina i disturbi causati dal mare.<br>[RAIN]: Elimina i disturbi causati dalla pioggia. |  |

| No. | Nome                                                                                                    | Descrizione                                                                                                    |                                                                                                    |
|-----|----------------------------------------------------------------------------------------------------|----------------------------------------------------------------------------------------------------|----------------------------------------------------------------------------------------------------|
| 3   | Box informazioni<br>TT 001 ABCDEF<br>BRG 085.1°R 085.1°R<br>RNG 2.377NM 2.377NM<br>T COG 085.1°R 085.1°R<br>T SOG 34.0kn 34.0kn<br>CPA 2.377NM 2.377NM<br>TCPA 00:00 00:00<br>BCR 2.377NM 2.377NM<br>BCT 00:00 00:00<br>Esempio dettagli TT<br>ALS A MMSI 1234567890<br>BRG 085.1°R POSN 0LTY 2<br>RNG 2.377NM 35°12.345°E<br>COG 085.1°R 135°12.345°E<br>COG 085.1°R HDG 359.9°<br>SOG 34.0kn ROT +359.9°/min<br>TCPA 00:00 STATUS<br>CPA >-99.9NM ROT +359.9°/min<br>TCPA 00:00 STATUS<br>POWER-DRIVEN<br>BCR 2.377NM 25SEL(AHEAD/<br>BCT 00:00 ALONGSIDE)<br>Esempio dettagli AIS | Visualizzazione dei dettagli TT<br>I dati del target selezionato vengono<br>visualizzati sul lato destro dello schermo.<br>I dati visualizzati sono i seguenti:<br>[BRG]: Rilevamento dalla propria nave.<br>[RNG]: distanza dalla propria nave.<br>[T COG]: COG del target.<br>[T SOG]: SOG del target.<br>[CPA]: Punto di minor distanza del<br>bersaglio alla propria nave.<br>[TCPA]: Tempo previsto fino al punto di<br>minor distanza del bersaglio alla propria<br>nave.<br>[BCR]: Distanza incrocio rotta del target.<br>[BCT]: tempo incrocio rotta del target.                                                                                                    | Visualizzazione dettadli AIS<br>I dati del target selezionato vengono visualizzati sul lato<br>destro dello schermo.<br>I dati visualizzati sono i seguenti:<br>[MMSI]: ID MMSI identificativo univoco del target.<br>[NAME]: Nome nave del target (call sign).<br>[BRG]: Rilevamento dalla propria nave.<br>[RNG]: Distanza dalla propria nave.<br>[COG]: COG del target<br>[SOG]: SOG del target<br>[CPA]: CPA del target alla propria nave.<br>[TCPA]: TCPA del target alla propria nave.<br>[BCR]: Distanza incrocio rotta del target.<br>[BCR]: Distanza incrocio rotta del target.<br>[BCT]: tempo incrocio rotta del target.<br>[POSNQUALITY]: Precisione dei dati di posizione.<br>[HDG]: Prua del target<br>[ROT]: Rate of turn del target.<br>[STATUS]: Stato di navigazione del target.<br><b>Nota</b> : I dati visualizzati sullo schermo dipendono dalla<br>configurazione del radar e dalle impostazioni AIS. |
| 4   | Accesso veloce - InstantAccess bar <sup>TM</sup><br>PULSE<br>MAP<br>BTUNE<br>BTUNE<br>BTUNE<br>C IR<br>1 OFF<br>O ES<br>0 ES<br>0 CU/TM<br>RESET<br>E AV<br>C OWN<br>C IR<br>0 F<br>0 F<br>0 F<br>0 CU/TM<br>RESET<br>C AIS<br>PLT1<br>M<br>50                                                                                                    | <ul> <li>Metà superiore</li> <li>A:Pulsante della lunghezza dell'impulso: seleziona la lunghezza dell'impulso.</li> <li>B: Pulsante Tune: alterna tra sintonizzazione automatica e manuale.</li> <li>Note: Per le antenne SSD, questo pulsante appare come "TX CH x". ("X" indica il canale utilizzato per la trasmissione).</li> <li>C: Pulsante di eliminazione delle interferenze: attiva / disattiva la funzione di eliminazione interferenze.</li> <li>D: Pulsante Echo Stretch: attiva / disattiva la funzione di estensione dell'eco.</li> <li>E: Pulsante Echo Average: attiva / disattiva la funzione della media dell'eco.</li> <li>F: Pulsante ACE: Attiva / disattiva la funzione di eliminazione automatica dei disturbi.</li> <li>La metà inferiore</li> <li>G: Pulsante Chart: mostra / nasconde le carte nautiche.</li> <li>Nota: Questo pulsante appare solo se impostato su A / B / W con funzionalità Radar Plotter.</li> <li>H: Pulsante Inea di prua: nasconde temporaneamente la linea di prua.</li> <li>J: Pulsante CU / TM RESET: se premuto in modalita CourseUp mette la prua della nave nella parte superiore dello schermo; Ripristina la posizione della nave su un punto del 75% di raggio opposto all'estensione della linea di prua: nessa attraverso il centro del display nelle modalità di True Motion.</li> <li>K: Pulsante AlS della propria nave: Mostra i DATI VOYAGE AIS per l'impostazione dei dati AIS.</li> <li>L: Pulsante Imenosità Regola la luminosità dello schermo; Apre il menu [AIS Message].</li> <li>M: Pulsante luminosità dello schermo; ta pristi dello schermo; Apre il menu [IRBILLIANCE]</li> </ul> |                                                                                                    |
| 5   | Riquadro TT/AIS                                                                                                    | <ul> <li>A: Seleziona la modalità TT, nasconde i target tracciati TT.</li> <li>B: Seleziona la priorità di visualizzazione per i dati dei target associati. Viene visualizzato come "&lt;" o "&gt;".</li> <li>C: Mostra / nasconde i target AIS o filtra i target da visualizzare.</li> <li>D: Imposta l'intervallo di tempo del vettore.</li> <li>E: Imposta la modalità del vettore (riferimento).</li> </ul>                                                                                                    |                                                                                                    |
| 6   | Riquadro CPA/TCPA                                                                                                    | <ul> <li>A: Abilita / disabilita gli allarmi CPA / TCPA.</li> <li>B: Imposta la distanza CPA.</li> <li>C: Imposta l'intervallo di tempo TCPA.</li> <li>D: Abilita / disabilita la funzione di attivazione automatica dei bersagli AIS.</li> </ul>                                                                                                    |                                                                                                    |
| 7   | Filtro target perso                                                                                                    | Mostra / nasconde i bersagli persi o filtra i b                                                                                                    | persagli persi da visualizzare sullo schermo.                                                                                                    |
| 8   | Riquadro Traccia target<br>PAST POSN<br>TRALL 00:00<br>B<br>C<br>D<br>E                                                                                                    | <ul> <li>A: Seleziona l'intervallo per il tracciamento della posizione precedente.</li> <li>B: Fare clic con il tasto destro per visualizzare il menu [TRAILS].</li> <li>C: Mostra il tempo trascorso dall'inizio della tracciatura del percorso. Il contatore aumenta fino a raggiungere il tempo di traccia preimpostato.</li> <li>D: Imposta il tempo di traccia.</li> <li>E: Imposta la modalità della traccia (riferimento).</li> </ul>                                                                                                    |                                                                                                    |
| 9   | Riquadro avvisi allarmi<br>A<br>B<br>C<br>190<br>N<br>A IS DI SPLAY<br>FULL<br>C<br>C                                                                                                    | <ul> <li>A: Visualizza le informazioni sugli avvisi att</li> <li>B: Apre la lista allarmi [ALERT LIST] per vis</li> <li>C: Disattiva temporaneamente il cicalino di</li> </ul>                                                                                                    | ivi. Fare clic per confermare l'avviso visualizzato.<br>sualizzare tutti gli avvisi.<br>allarme.                                                                                                    |

| No. | Nome                                                                                                    | Descrizione                                                                                                    |                                                                                                    |
|-----|----------------------------------------------------------------------------------------------------|----------------------------------------------------------------------------------------------------|----------------------------------------------------------------------------------------------------|
| 10  | Riquadro guida<br>zoom / EXIT                                                                                                    | Visualizza la guida operativa per l'elemento attualmente selezionato.<br>Il lato sinistro mostra la funzione del <b>pulsante sinistro</b> , il lato destro la funzione del <b>pulsante destro</b> .                                                                                                    |                                                                                                    |
| 11  | Riquadro lista target                                                                                                    | Fare clic per visualizzare l'elenco dei target AIS / TT.                                                                                                    |                                                                                                    |
| 12  | Riquadro manovra simulata<br>S-TRIAL<br>SET<br>147.7°T<br>13.7kn<br>DELAY<br>00:00                                                                                                    | Impostare e condurre simulazione di manovre evasive.<br>Per mostrare il riquadro:<br>1. Aprire il menu.<br>2. Selezionare [5 TT / AIS].<br>3. selezionare [3 MANOVRA DI PROVA].<br>4. Selezionare il tipo di manovra appropriato.<br>5. Chiudere il menu.                                                                                |                                                                                                    |
| 13  | Riquadro Zone di Acquisizione<br>(AZ1/AZ2)<br>AZ<br>TT/AIS<br>1: CAZ1<br>2: CAZ2                                                                                                    | <ul> <li>Imposta zone di acquisizione / guardia.</li> <li>Cambia la modalità di acquisizione.</li> <li>[TT / AIS] o [TGT ALR] indicano la<br/>modalità di acquisizione in uso.</li> </ul>                                                                                                    | <ol> <li>Come impostare la zona di acquisizione.</li> <li>Posizionare il cursore sulla casella [AZ1] in basso a<br/>destra dello schermo.</li> <li>Premere il pulsante sinistro per scorrere le impostazioni<br/>e selezionare [SET].</li> <li>Posizionare il cursore sul punto iniziale della zona di<br/>acquisizione ("A" nella figura a sinistra), quindi premere il<br/>pulsante sinistro.</li> <li>Posizionare il cursore sul punto finale della zona di<br/>acquisizione ("B" nella figura a sinistra), quindi premere il<br/>pulsante sinistro.</li> </ol> |
| 14  | Riquadro VRM<br>VRM1 VRM2<br>1.170NM<br>TTG 00:05 TTG 00:01                                                                                                    | <ul> <li>Attiva / disattiva VRM1 / VRM2.</li> <li>Mostra l'intervallo per ogni VRM.</li> <li>Regola l'intervallo per il VRM<br/>selezionato.</li> </ul>                                                                                                    | Misurare la distanza dalla propria nave ad un target:<br>1. Premere il tasto VRM per attivare un VRM. Il VRM attivo è<br>evidenziato (VRM1 nell'esempio a sinistra).<br>2. Ruotare la manopola VRM per regolare il VRM.<br>Posizionare il VRM sul bordo interno del target di cui si<br>desidera misurare la distanza.<br>3. Controllare l'intervallo visualizzato nelle caselle VRM<br>nella parte inferiore destra dello schermo.                                                                                                    |
| 15  | Riquadro EBL<br>EBL1 EBL2<br>107.1°R 020.2°R                                                                                                    | - Attiva / disattiva EBL1 / EBL2.<br>- Mostra l'intervallo per ogni EBL.<br>- Regola l'intervallo per l'EBL selezionato.                                                                                                    | <ul> <li>Fare un rilevamento dalla propria nave ad un target:</li> <li>1. Premere il tasto EBL per attivare un EBL. Viene<br/>evidenziato l'EBL attivo (EBL1 nell'esempio a sinistra).</li> <li>2. Ruotare la manopola EBL per regolare l'EBL.<br/>Posizionare l'EBL sul bordo interno del target di cui si<br/>desidera fare il rilevamento.</li> <li>3. Controllare l'intervallo visualizzato nelle caselle EBL<br/>nella parte inferiore destra dello schermo.</li> </ul>                                                                                       |
| 16  | Riquadro Mark<br>MARK<br>$\diamond_3$<br>$\overrightarrow{0}$ $\overrightarrow{0}$ $\overrightarrow{1}$ $\overrightarrow{R}$<br>$\overrightarrow{3}$ $\overrightarrow{3}$ $\overrightarrow{4}$ $\overrightarrow{5}$ $\overrightarrow{NM}$ | <ul> <li>Posizionare il cursore sulla casella, quindi ruotare la rotella di scorrimento per selezionare il contrassegno (Mark) da inserire.</li> <li>Fare clic con il pulsante sinistro del mouse per inserire il Mark selezionato.</li> <li>Fare clic con il pulsante destro del mouse per visualizzare il menu [RADAR MAP].</li> </ul> |                                                                                                    |
| 17  | Riquadro linee PI<br>PI 1 ON<br>007.6°T - B<br>0.374NM C                                                                                                    | A: Indicazione dello stato delle linee PI.<br>Selezionare l'indicazione, quindi ruotare<br>la rotella di scorrimento per selezionare<br>la linea PI desiderata. Fare clic con il<br>pulsante sinistro del mouse per mostrare<br>/ nascondere la linea PI selezionata.<br>B: Rilevamento Linea PI.<br>C: Distanza Linea PI.               | <ul> <li>Come regolare il rilevamento e la distanza della linea PI</li> <li>1. Posizionare il cursore sul rilevamento della linea PI ("B"<br/>nella figura di esempio a sinistra).</li> <li>2. Girare la rotella di scorrimento per regolare il rilevamento<br/>della linea PI.</li> <li>3. Posizionare il cursore sull'intervallo della riga PI ("C" nella<br/>figura di esempio a sinistra).</li> <li>4. Girare la rotella di scorrimento per regolare l'intervallo della<br/>linea PI.</li> </ul>                                                               |